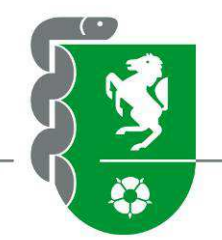

## Kompetenzorientierung und eLogbuch

Bielefeld 15. Juni 2022

Dr. med. Catharina Döring-Wimberg Ärztliche Leitung Ressort Aus- und Weiterbildung / ÄKWL

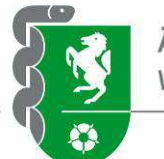

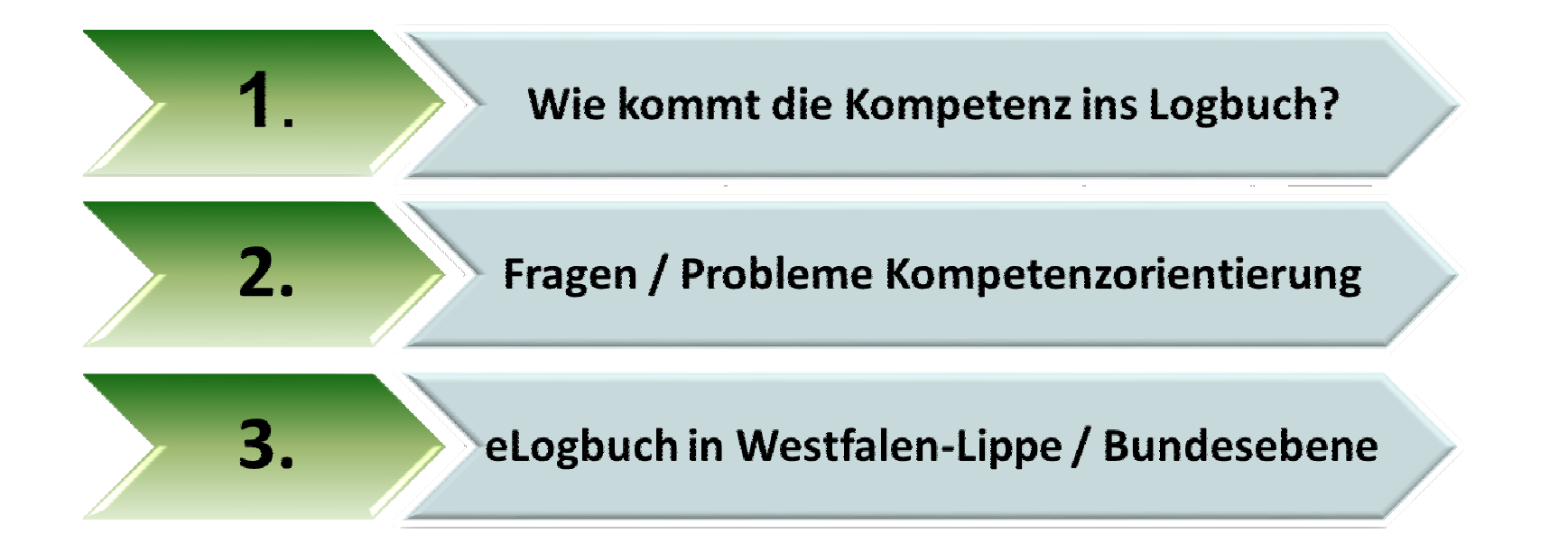

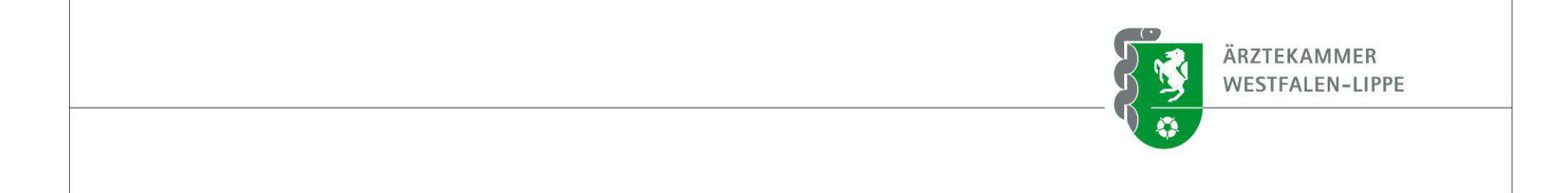

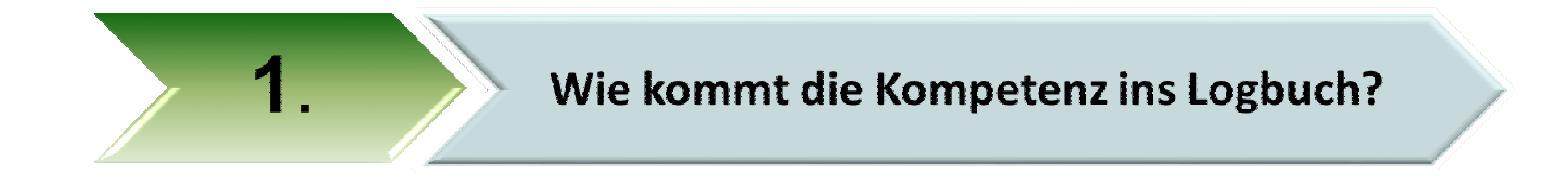

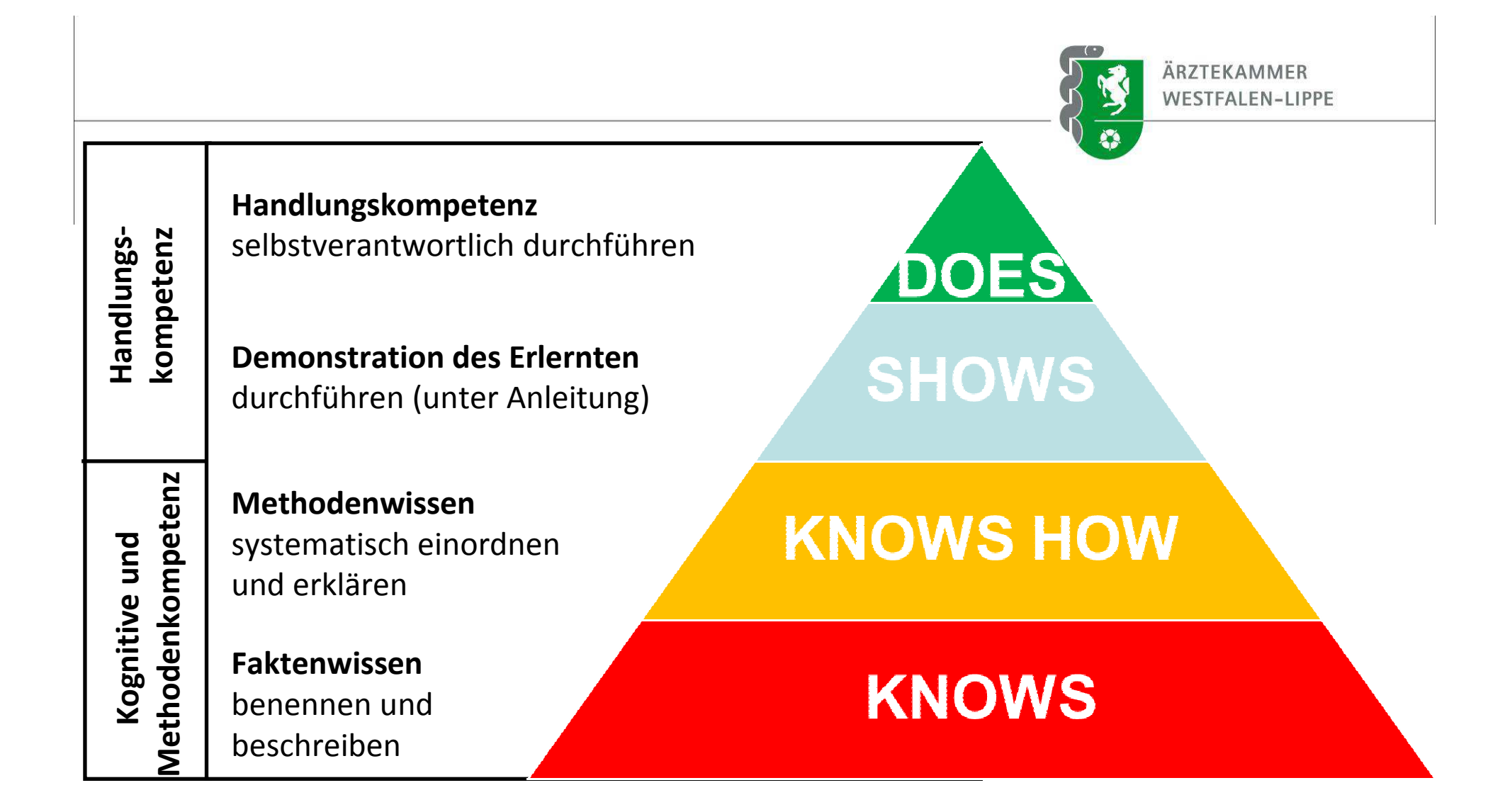

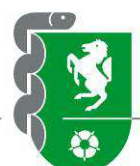

#### Facharzt/Fachärztin für Orthopädie und Unfallchirurgie

Seite 14 von 18 Seiten

| Logbuch von                                                                                                    | Vorname/Nachname                                                                                                   | in der Zeit vo                                                   | יn                             | bis                                       |                                     |                                          |                                                          |
|----------------------------------------------------------------------------------------------------|----------------------------------------------------------------------------------------------------|------------------------------------------------------------------|--------------------------------|-------------------------------------------|-------------------------------------|------------------------------------------|----------------------------------------------------------|
| Kognitive und Methodenkompetenz<br>Kenntnisse                                                                                          | Handlungskompetenz<br>Erfahrungen und Fertigkeiten                                                                 | nachgewiesene<br>Zahlen/<br><b>Richtzahl</b><br>sofern gefordert | benennen<br>und<br>beschreiben | systematisch<br>einordnen und<br>erklären | durchführen<br>(unter<br>Anleitung) | selbstverant-<br>wortlich<br>durchführen | Unterschrift der/des<br>Weiterbilderin/<br>Weiterbilders |
| Konservative und operative<br>Therapieoptionen von muskuloskelettalen<br>Tumorerkrankungen                                             |                                                                                                    |                                                                  |                                |                                           |                                     |                                          |                                                          |
|                                                                                                    | Diagnostik von muskuloskelettalen<br>Tumorerkrankungen                                                             |                                                                  |                                |                                           |                                     |                                          |                                                          |
| Polytraumamanagement                                                                                                    |                                                                                                    |                                                                  |                                |                                           |                                     |                                          |                                                          |
|                                                                                                    | Diagnostik, Therapie und interdisziplinäres<br>Management für Schwer- und<br>Mehrfachverletzte, davon              |                                                                  |                                |                                           |                                     |                                          |                                                          |
|                                                                                                    | <ul> <li>mit einem Injury Severity Score (ISS)<br/>von mindestens 16 Punkten</li> </ul>                            |                                                                  |                                |                                           |                                     |                                          |                                                          |
| Operative Verfahren                                                                                                    |                                                                                                    |                                                                  |                                |                                           |                                     |                                          |                                                          |
| Grundlagen der operativen Technik und<br>Operationsschritte bei Erkrankungen und<br>Verletzungen an den Stütz- und<br>Bewegungsorganen |                                                                                                    |                                                                  |                                |                                           |                                     |                                          |                                                          |
|                                                                                                    | Weichteileingriffe, insbesondere an Sehnen,<br>Bändern, Muskeln, Haut, Weichteiltumoren,<br>Nerven, Synovia, davon |                                                                  |                                |                                           |                                     |                                          |                                                          |
|                                                                                                    | <ul> <li>Nervenfreilegungen und Neurolysen</li> </ul>                                                              |                                                                  |                                |                                           |                                     |                                          |                                                          |
|                                                                                                    | <ul> <li>notfallmäßige Versorgung von Gefäßen</li> </ul>                                                           |                                                                  |                                |                                           |                                     |                                          |                                                          |

|                     |                                                        | ÄRZTEKAMMER<br>WESTFALEN-LIPPE |
|---------------------|--------------------------------------------------------|--------------------------------|
| lungs-<br>etenz     | Handlungskompetenz<br>selbstverantwortlich durchführen | DOES                           |
| Hand<br>tomp        | Demonstration des Erlernten                            |                                |
|                     | Kognitive und Methodenkompetenz                        | Handlungskompetenz             |
| Z                   | Kenntnisse                                             | Erfahrungen und Fertigkeiten   |
| ve und<br>kompeter  | systematisch einordnen<br>und erklären                 | KNOWS HOW                      |
| Kogniti<br>ethodenl | Faktenwissen<br>benennen und<br>beschreiben            | KNOWS                          |

| benennen    | systematisch  | durchführen | selbstverant- |  |
|-------------|---------------|-------------|---------------|--|
| und         | einordnen und | (unter      | wortlich      |  |
| beschreiben | erklären      | Anleitung)  | durchführen   |  |
|             |               |             |               |  |

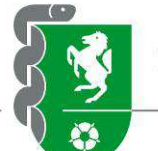

Hier die Zahl der bisher selbst durchgeführten Eingriffe, Interventionen, Behandlungen etc. eintragen – auch wenn keine "Richtzahl" verlangt wird …

... und schließlich die nachgewiesenen Zahlen und den Weiterbildungstand in der Kompetenzmatrix hier bestätigen (künftig digital im eLogbuch)

| ахамахо | lododedodedededododedededededededededede      | vaxakdixdixdixdixdixdixdixdixdixdixdixdixdixd                                                                                                    | 00 | dodododeedododeedodododeedodo                                    | 0000000 | encolocites destronation de la colocites de la colocites de la | lo do do de do do do do do do do          | edoodoodoodoodoodoodoodoodoodo      | odoodoodoodoodoodoodoodo                 | vderde de de de de de de de de de de de de d | амананананан                    | 0400400400400400400 |
|---------|-----------------------------------------------|----------------------------------------------------------------------------------------------------|----|------------------------------------------------------------------|---------|----------------------------------------------------------------------------------------------------|-------------------------------------------|-------------------------------------|------------------------------------------|----------------------------------------------|---------------------------------|---------------------|
|         | Logbuch von                                   | Facharzt/Fachärztin für Anästh                                                                                                    | he | esiologie                                                        | on      |                                                                                                    | bis                                       | Seite 12                            | von 17 Seiten                            |                                              |                                 |                     |
|         | Kognitive und Methodenkompetenz<br>Kenntnisse | Handlungskompetenz<br>Erfahrungen und Fertigkeiten                                                                                                    | n  | nachgewiesene<br>Zahlen/<br><b>Richtzahl</b><br>sofern gefordert | ł       | benennen<br>und<br>beschreiben                                                                                                    | systematisch<br>einordnen und<br>erklären | durchführen<br>(unter<br>Anleitung) | selbstverant-<br>wortlich<br>durchführen | Unterschr<br>Weitert<br>Weiter               | it der/de<br>ilderin/<br>ilders | s                   |
|         |                                               | Durchführung peripher-<br>regionalanästhesiologischer Verfahren<br>einschließlich intraoperativer Überwachung,<br>postoperativer Patientenversorgung,<br>postoperativer Schmerztherapie | I  |                                                                  |         |                                                                                                    |                                           |                                     |                                          |                                              |                                 |                     |

Für Ärztinnen/Ärzte in WB: Kompetenzmatrix im eLogbuch ... hier muss die/der Weiterbilder\*in den Stand der bisher erworbenen Kenntnisse, Erfahrungen und Fertigkeiten beurteilen ...

|                                               |                                                                                                    |                                                           |                                |                                           | ß                                   | ÄRZ1<br>WES                              | TEKAMMER<br>TFALEN-LIPPE                                 |
|-----------------------------------------------|----------------------------------------------------------------------------------------------------|-----------------------------------------------------------|--------------------------------|-------------------------------------------|-------------------------------------|------------------------------------------|----------------------------------------------------------|
|                                               |                                                                                                    |                                                           |                                |                                           |                                     |                                          |                                                          |
|                                               |                                                                                                    |                                                           |                                |                                           |                                     |                                          |                                                          |
|                                               | Facharzt/Fachärztin für Anäst                                                                                           | hesiologie                                                | Kompete                        | enzzuwachs ir                             | n Laufe der                         | WB                                       | •                                                        |
| Logbuch von                                   | Vorname/Nachname                                                                                                    | in der Zeit v                                             | <sup>211</sup>                 |                                           |                                     | $\neg$                                   |                                                          |
| Kognitive und Methodenkompetenz<br>Kenntnisse | Handlungskompetenz<br>Erfahrungen und Fertigkeiten                                                                      | nachgewiesene<br>Zahlen/<br>Richtzahl<br>sofern gefordert | benennen<br>und<br>beschreiben | systematisch<br>einordnen und<br>erklären | durchführen<br>(unter<br>Anleitung) | selbstverant-<br>wortlich<br>durchführen | Unterschrift der/des<br>Weiterbilderin/<br>Weiterbilders |
|                                               | Enterale und parenterale Ernährung,<br>Erstellung eines Ernährungsplans sowie<br>Therapie von Stoffwechselentgleisungen |                                                           | t¢                             | t                                         | ٦                                   | 2                                        |                                                          |
|                                               | Punktions- und Katheterisierungstechniken, auch sonographisch gesteuert, davon                                          |                                                           |                                |                                           |                                     |                                          |                                                          |
|                                               | <ul> <li>zentralvenöse Zugänge</li> </ul>                                                                               |                                                           |                                |                                           |                                     |                                          |                                                          |
|                                               | <ul> <li>arterielle Zugänge</li> </ul>                                                                                  |                                                           |                                |                                           |                                     |                                          |                                                          |
|                                               | - Pleurapunktionen, Pleuradrainagen                                                                                     |                                                           |                                |                                           |                                     |                                          |                                                          |
|                                               | Tracheo- und Bronchoskopien                                                                                             |                                                           |                                |                                           |                                     |                                          |                                                          |
| Perkutane Tracheotomien                       |                                                                                                    |                                                           |                                |                                           |                                     |                                          |                                                          |

|                                               |                                                                                                    |                                                                  |                                |                                           | ß                                   | ÄRZT<br>WEST                             | EKAMMER<br>TFALEN-LIPPE                                  |
|-----------------------------------------------|----------------------------------------------------------------------------------------------------|------------------------------------------------------------------|--------------------------------|-------------------------------------------|-------------------------------------|------------------------------------------|----------------------------------------------------------|
|                                               |                                                                                                    |                                                                  |                                |                                           |                                     |                                          |                                                          |
|                                               |                                                                                                    |                                                                  |                                |                                           |                                     |                                          |                                                          |
|                                               | Facharzt/Fachärztin für Anäst                                                                                           | hesiologie                                                       | Kompete                        | enzzuwachs ir                             | n Laufe der                         | WB                                       |                                                          |
| Logbuch von                                   | Vorname/Nachname                                                                                                    | in der Zeit v                                                    | 211                            | פוט                                       |                                     |                                          |                                                          |
| Kognitive und Methodenkompetenz<br>Kenntnisse | Handlungskompetenz<br>Erfahrungen und Fertigkeiten                                                                      | nachgewiesene<br>Zahlen/<br><b>Richtzahl</b><br>sofern gefordert | benennen<br>und<br>beschreiben | systematisch<br>einordnen und<br>erklären | durchführen<br>(unter<br>Anleitung) | selbstverant-<br>wortlich<br>durchführen | Unterschrift der/des<br>Weiterbilderin/<br>Weiterbilders |
|                                               | Enterale und parenterale Ernährung,<br>Erstellung eines Ernährungsplans sowie<br>Therapie von Stoffwechselentgleisungen |                                                                  | 1¢                             | 1                                         | 1                                   | M                                        |                                                          |
|                                               | Punktions- und Katheterisierungstechniken, auch sonographisch gesteuert, davon                                          |                                                                  | <b>t</b> ⊈                     | 15                                        | 14                                  | 14                                       |                                                          |
|                                               | <ul> <li>zentralvenöse Zugänge</li> </ul>                                                                               |                                                                  | 10                             | 10                                        | 10                                  | 1⊈,                                      |                                                          |
|                                               | <ul> <li>arterielle Zugänge</li> </ul>                                                                                  |                                                                  | ↓ Ų                            | <b>I I I I I I I I I I</b>                | 1                                   | Σ.                                       |                                                          |
|                                               | - Pleurapunktionen, Pleuradrainagen                                                                                     |                                                                  | <b>I I I I I I I I I I</b>     | ΣΫ,                                       | <b>I</b> ⊈j                         |                                          |                                                          |
|                                               | Tracheo- und Bronchoskopien                                                                                             |                                                                  |                                |                                           | <b>⊠</b>                            | Ď                                        |                                                          |
| Perkutane Tracheotomien                       |                                                                                                    |                                                                  | 1                              | 1                                         |                                     |                                          |                                                          |

|   |                                               |                                                                                                    |                                                                  |                                |                                           | ß                                   | ÄRZT                                     | TEKAMMER<br>TFALEN-LIPPE                                 |
|---|-----------------------------------------------|----------------------------------------------------------------------------------------------------|------------------------------------------------------------------|--------------------------------|-------------------------------------------|-------------------------------------|------------------------------------------|----------------------------------------------------------|
|   |                                               |                                                                                                    |                                                                  |                                |                                           |                                     |                                          |                                                          |
|   | *****                                         |                                                                                                    |                                                                  |                                |                                           |                                     |                                          |                                                          |
|   |                                               | Facharzt/Fachärztin für Anäst                                                                                           | <mark>hesiolo</mark> gie                                         | Kompete                        | enzzuwachs ir                             | n Laufe der                         | wв                                       | •                                                        |
|   | Logbuch von                                   | Vorname/Nachname                                                                                                    | in der Zeit vo                                                   |                                | e                                         |                                     |                                          |                                                          |
| , | Kognitive und Methodenkompetenz<br>Kenntnisse | Handlungskompetenz<br>Erfahrungen und Fertigkeiten                                                                      | nachgewiesene<br>Zahlen/<br><b>Richtzahl</b><br>sofern gefordert | benennen<br>und<br>beschreiben | systematisch<br>einordnen und<br>erklären | durchführen<br>(unter<br>Anleitung) | selbstverant-<br>wortlich<br>durchführen | Unterschrift der/des<br>Weiterbilderin/<br>Weiterbilders |
|   |                                               | Enterale und parenterale Ernährung,<br>Erstellung eines Ernährungsplans sowie<br>Therapie von Stoffwechselentgleisungen |                                                                  | ¢                              | 1                                         | 1                                   |                                          |                                                          |
|   |                                               | Punktions- und Katheterisierungstechniken, auch sonographisch gesteuert, davon                                          |                                                                  | T\$                            | 1                                         | 14                                  | ð                                        |                                                          |
|   |                                               | <ul> <li>zentralvenöse Zugänge</li> </ul>                                                                               |                                                                  | 1                              | 1                                         | 10                                  | 1¢                                       |                                                          |
|   |                                               | <ul> <li>arterielle Zugänge</li> </ul>                                                                                  |                                                                  | Ų.                             | ų.                                        | 1                                   | 54                                       |                                                          |
|   |                                               | - Pleurapunktionen, Pleuradrainagen                                                                                     |                                                                  | ΩĮ.                            | ΣΫ,                                       | 11                                  | Ľ,                                       |                                                          |
|   |                                               | Tracheo- und Bronchoskopien                                                                                             |                                                                  | <u> </u>                       |                                           | <u>ل</u> کا                         |                                          |                                                          |
| P | erkutane Tracheotomien                        |                                                                                                    |                                                                  |                                |                                           |                                     |                                          |                                                          |

Diese Kompetenzniveaus müssen bei der Anmeldung zur Facharztprüfung vorliegen und von der / dem Befugten bestätig sein.

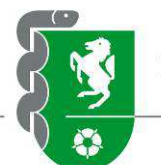

Hier die Zahl der im letzten Jahr / Referenzjahr durchgeführten Eingriffe, Interventionen, Behandlungen etc. eintragen – auch wenn keine "Richtzahl" verlangt wird …

| Kognitive und Methodenkompetenz<br>Kenntnisse | Handlungskompetenz<br>Erfahrungen und Fertigkeiten                                                                                                    |  | benennen<br>und<br>beschreiben | systematisch<br>einordnen und<br>erklären | durchführen<br>(unter<br>Anleitung) | selbstverant-<br>wortlich<br>durchführen |
|-----------------------------------------------|----------------------------------------------------------------------------------------------------|--|--------------------------------|-------------------------------------------|-------------------------------------|------------------------------------------|
|                                               | Durchführung peripher-<br>regionalanästhesiologischer Verfahren<br>einschließlich intraoperativer Überwachung,<br>postoperativer Patientenversorgung,<br>postoperativer Schmerztherapie |  |                                |                                           |                                     |                                          |

Für WB-Befugte: Kompetenzmatrix im Antrag auf WB-Befugnis ... hier eintragen, bis zu welchem Kompetenzniveau in der Abteilung weitergebildet werden kann:

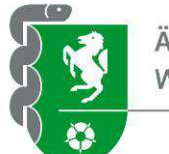

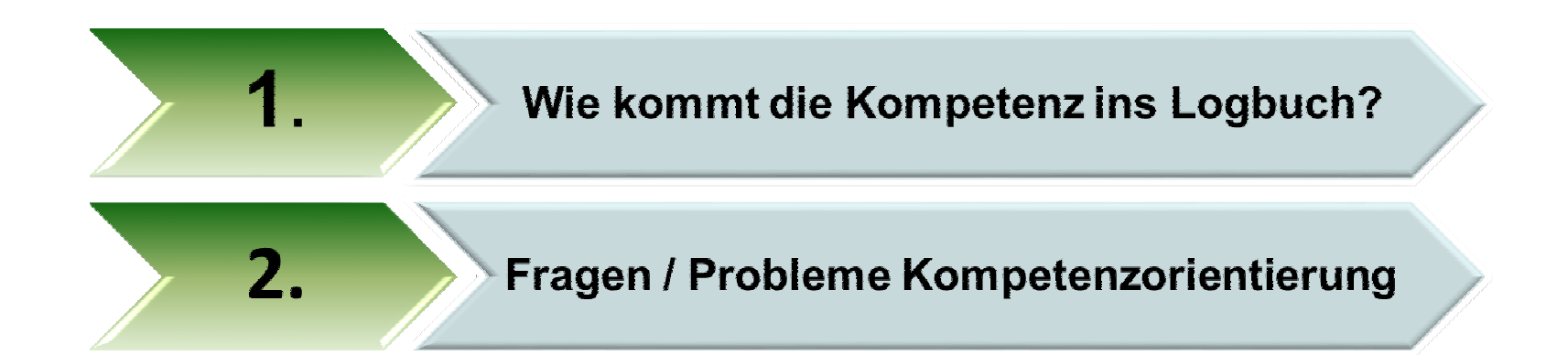

## Fragen / Probleme Kompetenzorientierung

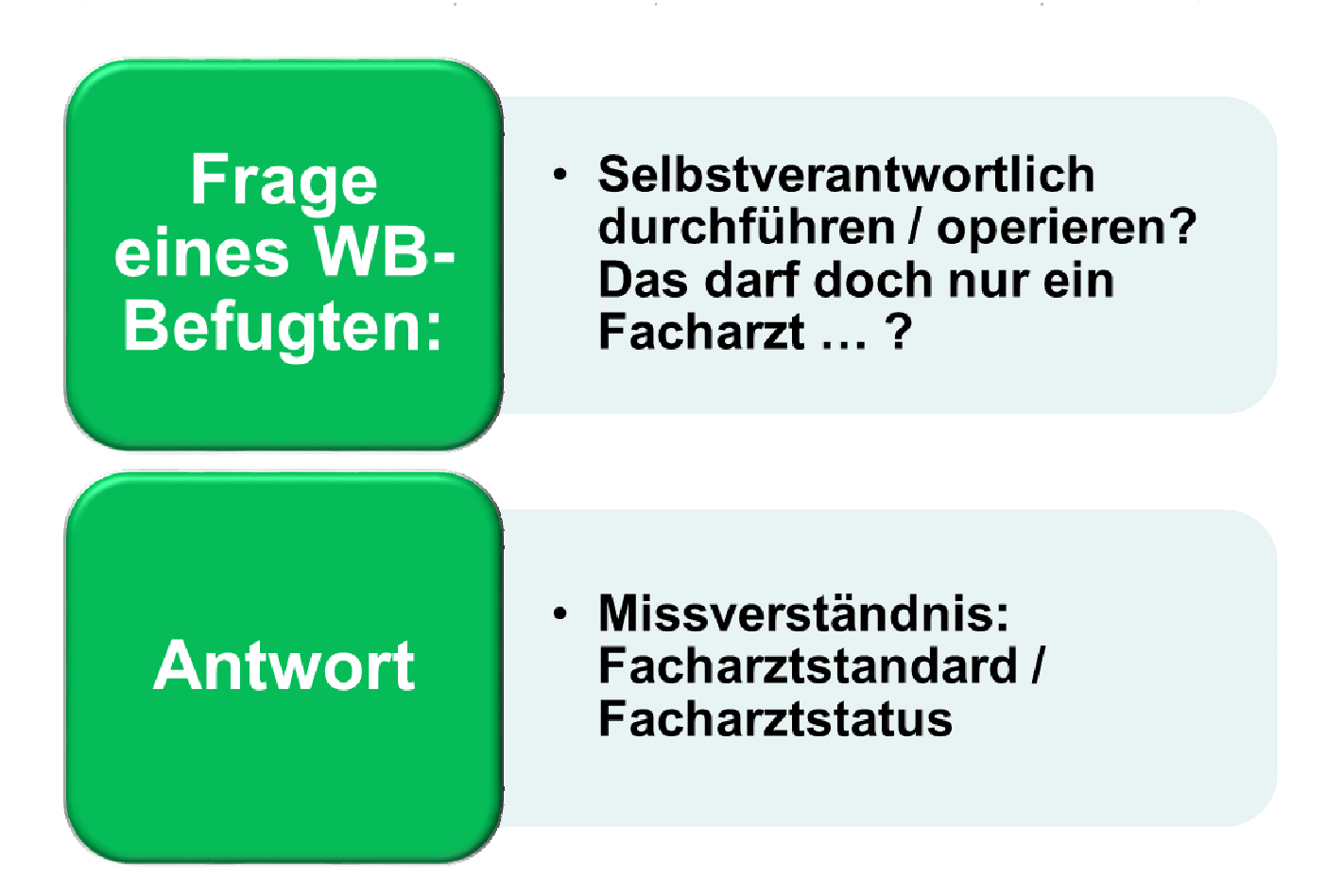

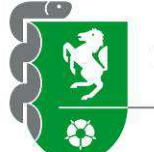

### Fragen / Probleme Kompetenzorientierung

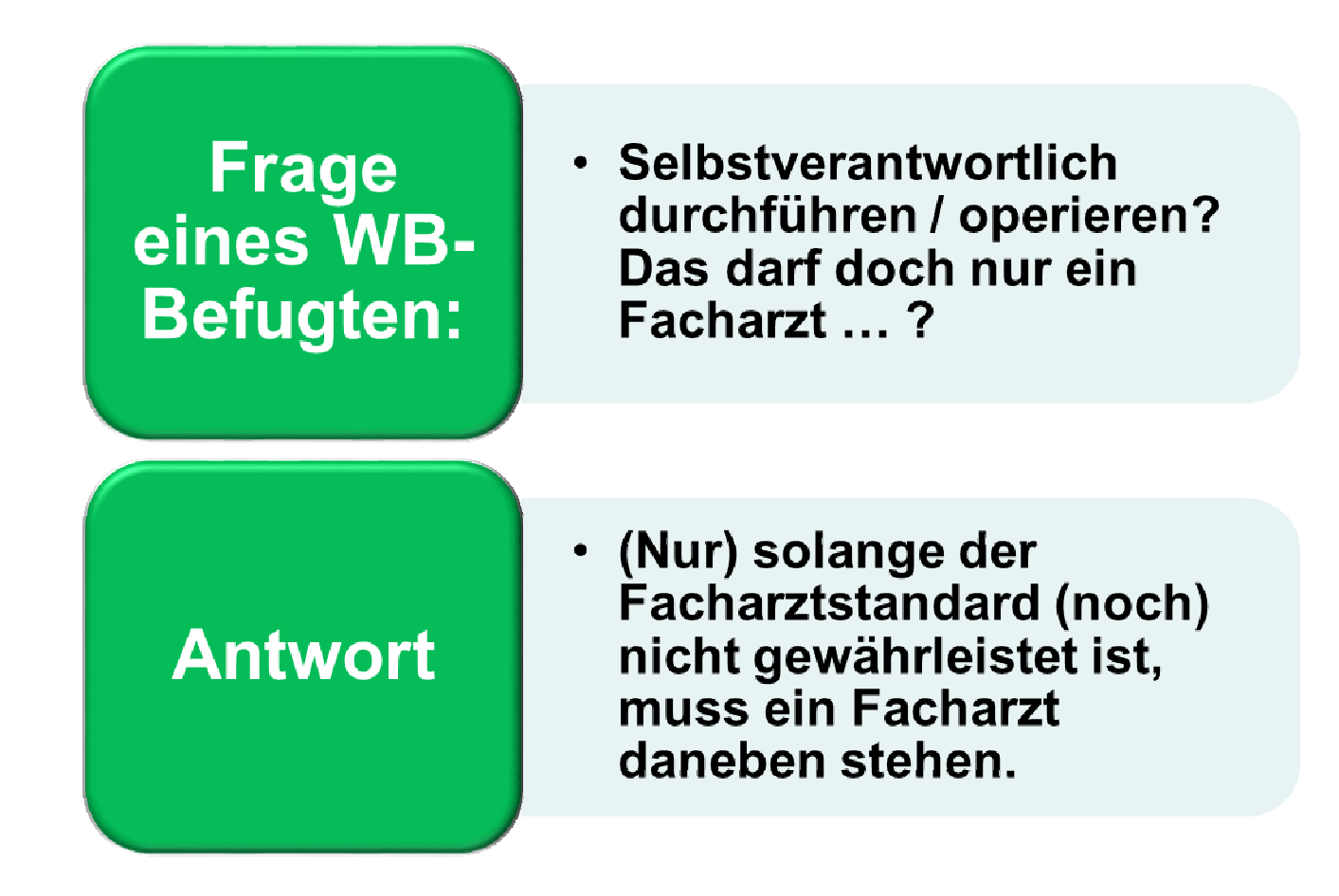

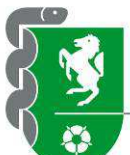

| Fac                                                          | harzt/Fachärztin für Orthopädie ι                                                   | und Unfallchiru                                                                    | ırgie                          | Seite 1                                          | 5 von 18 Seite                      | en                                       |                                                          |
|--------------------------------------------------------------|-------------------------------------------------------------------------------------|------------------------------------------------------------------------------------|--------------------------------|--------------------------------------------------|-------------------------------------|------------------------------------------|----------------------------------------------------------|
| Logbuch von<br>Kognitive und Methodenkompetenz<br>Kenntnisse | Vorname/Nachname<br>Handlungskompetenz<br>Erfahrungen und Fertigkeiten              | in der Zeit vo<br>nachgewiesene<br>Zahlen/<br><b>Richtzahl</b><br>sofern gefordert | benennen<br>und<br>beschreiben | bis<br>systematisch<br>einordnen und<br>erklären | durchführen<br>(unter<br>Anleitung) | selbstverant-<br>wortlich<br>durchführen | Unterschrift der/des<br>Weiterbilderin/<br>Weiterbilders |
|                                                              | Osteosynthesen bei Frakturen und<br>Osteotomien an der oberen Extremität,<br>davon  |                                                                                    | -                              |                                                  | Ń                                   |                                          |                                                          |
|                                                              | - Plattenosteosynthesen                                                             |                                                                                    | 1                              | Ż                                                | N                                   |                                          |                                                          |
|                                                              | – Marknagelungen                                                                    |                                                                                    | -√1                            | Ŕ                                                | Ń                                   |                                          |                                                          |
|                                                              | – Fixateur externe                                                                  |                                                                                    | √_                             | Þ                                                | ۲ <b>X</b>                          |                                          |                                                          |
|                                                              | – Zuggurtungsosteosynthesen                                                         |                                                                                    | <b>H</b>                       |                                                  | ų                                   |                                          |                                                          |
|                                                              | Osteosynthesen bei Frakturen und<br>Osteotomien an der unteren Extremität,<br>davon |                                                                                    | <b>P</b>                       | <b>V</b>                                         | Ą                                   |                                          |                                                          |
|                                                              | - Plattenosteosynthesen                                                             |                                                                                    | 1                              | Ń                                                | N                                   |                                          |                                                          |
|                                                              | – Marknagelungen                                                                    |                                                                                    |                                | 1                                                | Ń                                   |                                          |                                                          |
|                                                              | – Fixateur externe                                                                  |                                                                                    | 1                              | 1                                                | Ŵ                                   |                                          |                                                          |

Handlungskompetenz liegt (noch) nicht vor

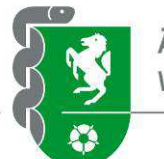

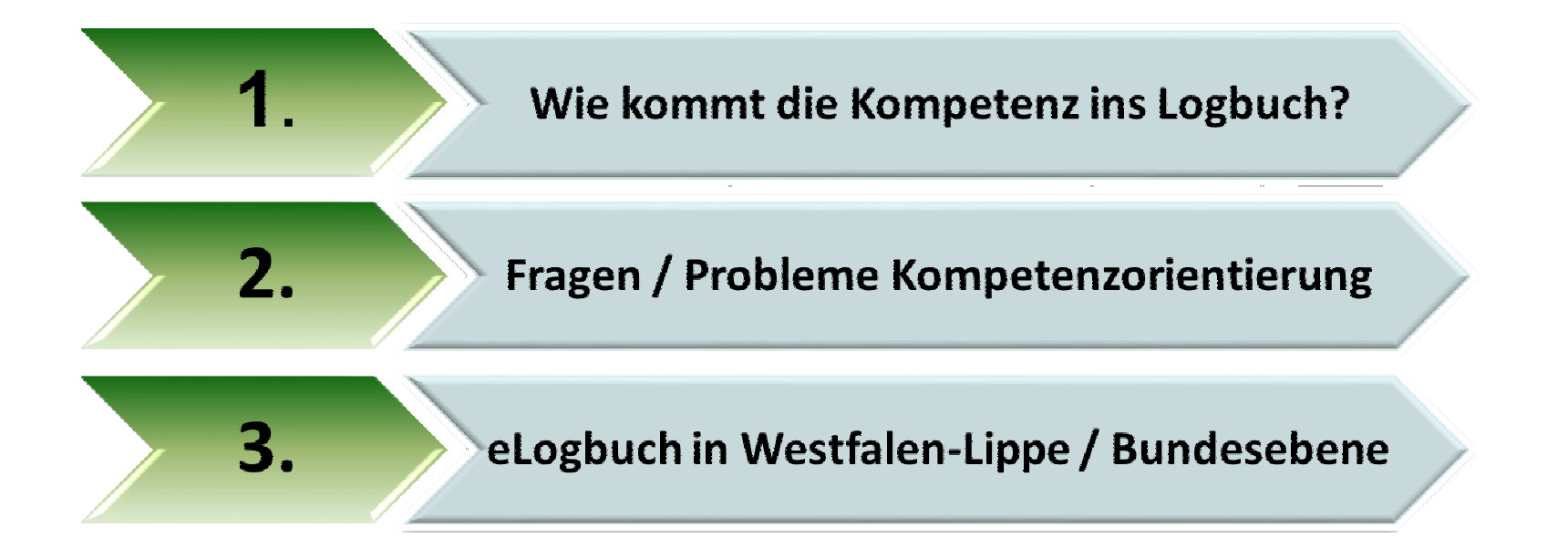

## Verwalten des (e)Logbuchs

### Weiterzubildender

- Weiterbildung planen
- Logbuch ausfüllen
- Zeugnisse hochladen
- Logbuch WBB vorlegen
- Logbuch ÄK einreichen

Elektronisches Logbuch

### Weiterbildungsbefugter

- Logbucheinträge /Zeugnisse prüfen
- Zeugnisse hochladen
- Logbuch unterzeichnen
- Logbuch WBA zur
   ückgeben

# Ärztekammer

- · Logbuch und Zeugnisse prüfen
- Bescheide hinzufügen
- Logbuch WBA zur
  ückgeben
- Statistiken auswerten
- Abstimmung mit Gutachtern

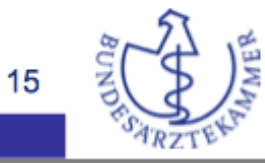

120. Deutscher Ärztetag 2017, Freiburg - TOP VII: Novellierung der MWBO, Dr. med. Franz Bartmann

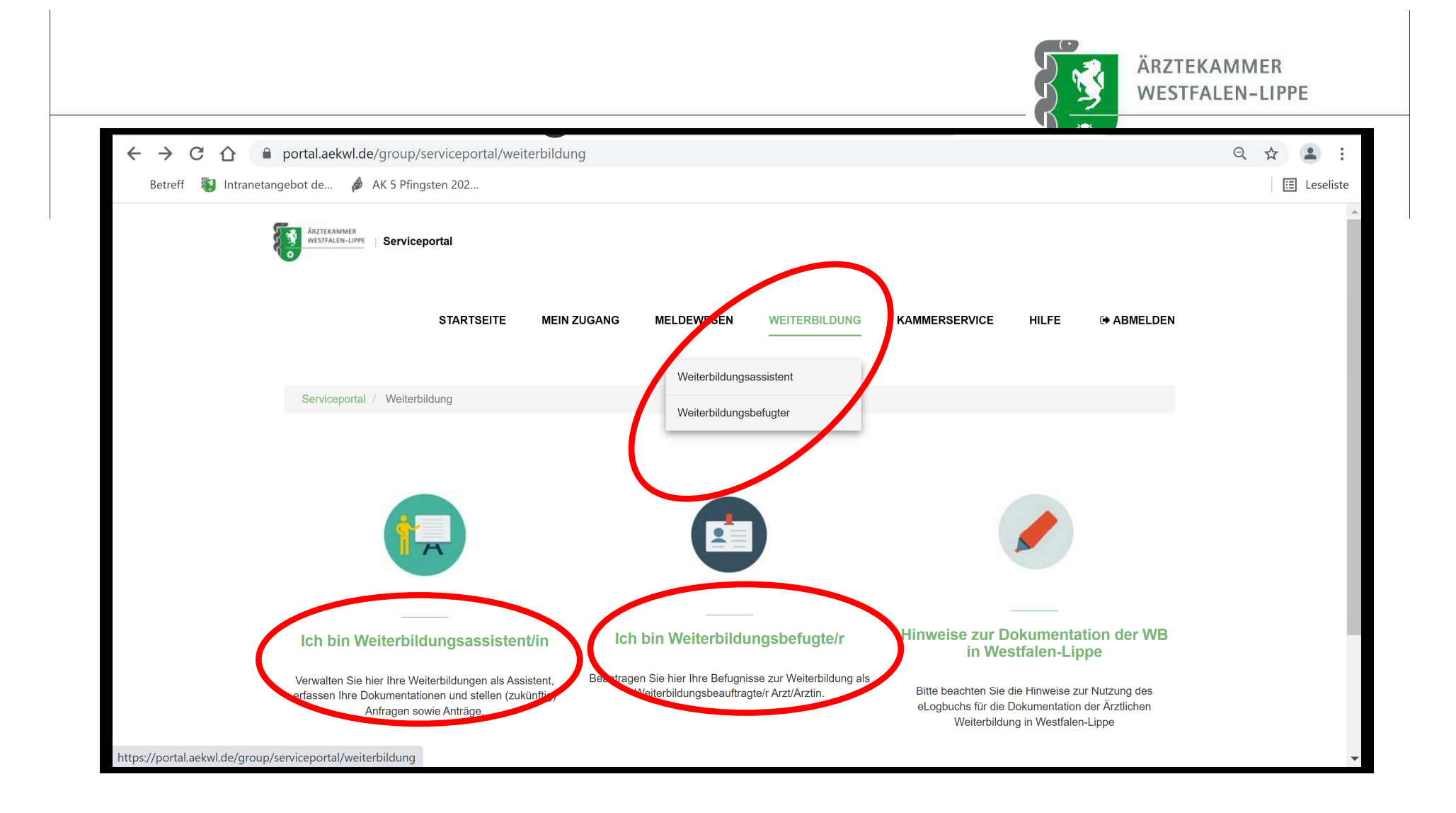

### **1. Schritt nach Anmeldung am Portal – für WBA!:**

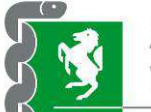

ÄRZTEKAMMER WESTFALEN-LIPPE

 

 Serviceportal / Weiterbildung / Weiterbildungsassistent

 Vertage / Serviceportal / Weiterbildungsassistent

 Meine Weiterbildung / Meine / Weiterbildungsassistent

 Vertage / Serviceportal / Weiterbildungsassistent

 Meine Weiterbildungsassistent

 Meine Weiterbildungsassistent

 Meine lektronisches Logbuch

 Meine lektronisches elogbuch als Assistent nach neuer Weiterbildungsordnung 2020.

 Weiterbildungszeitenrechner

 Profen Sie unverbindlich hre absolvierten oder in Planung befindlichen Weiterbildungszeiten.

### Neue Weiterbildung anlegen!

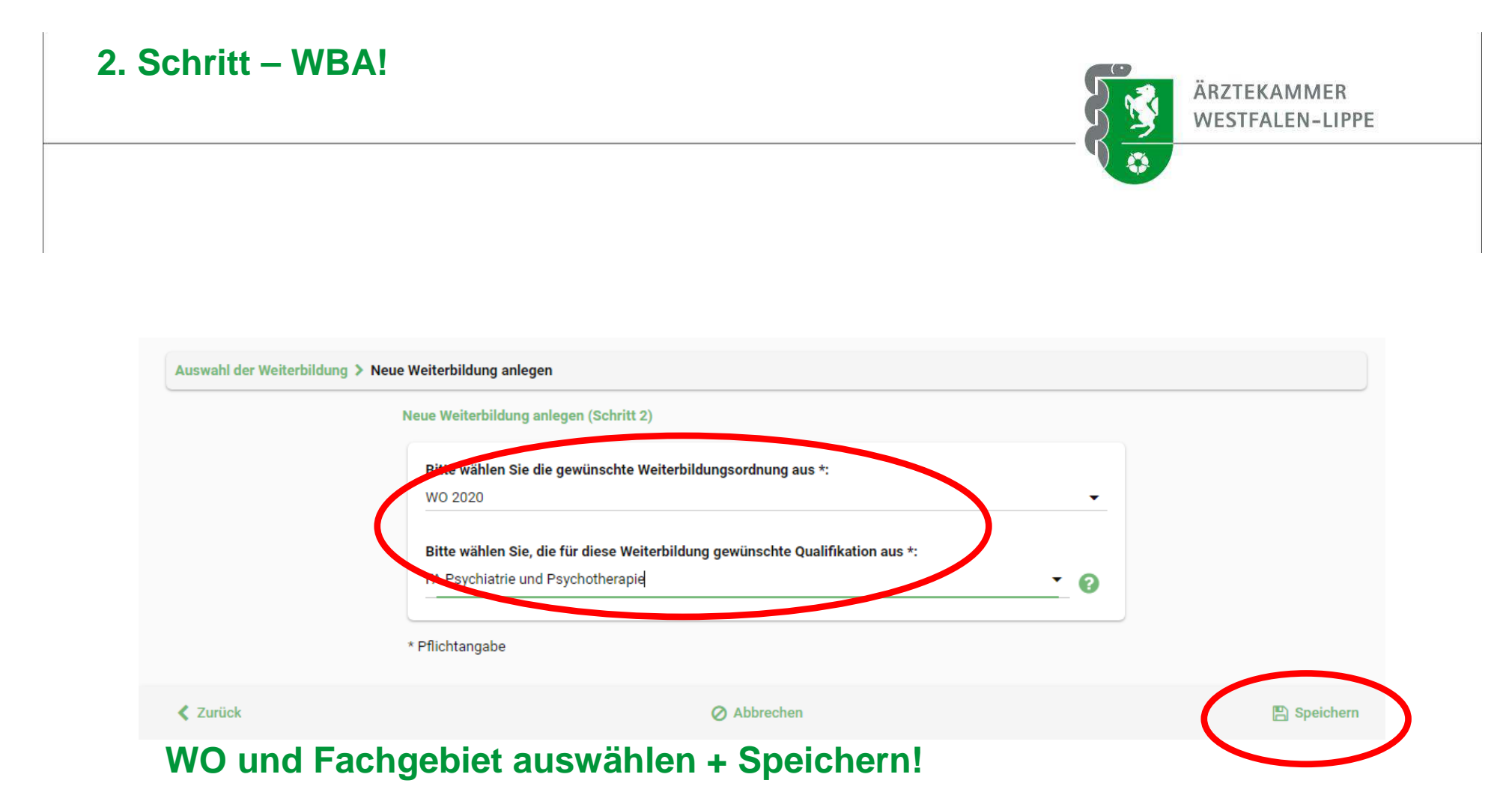

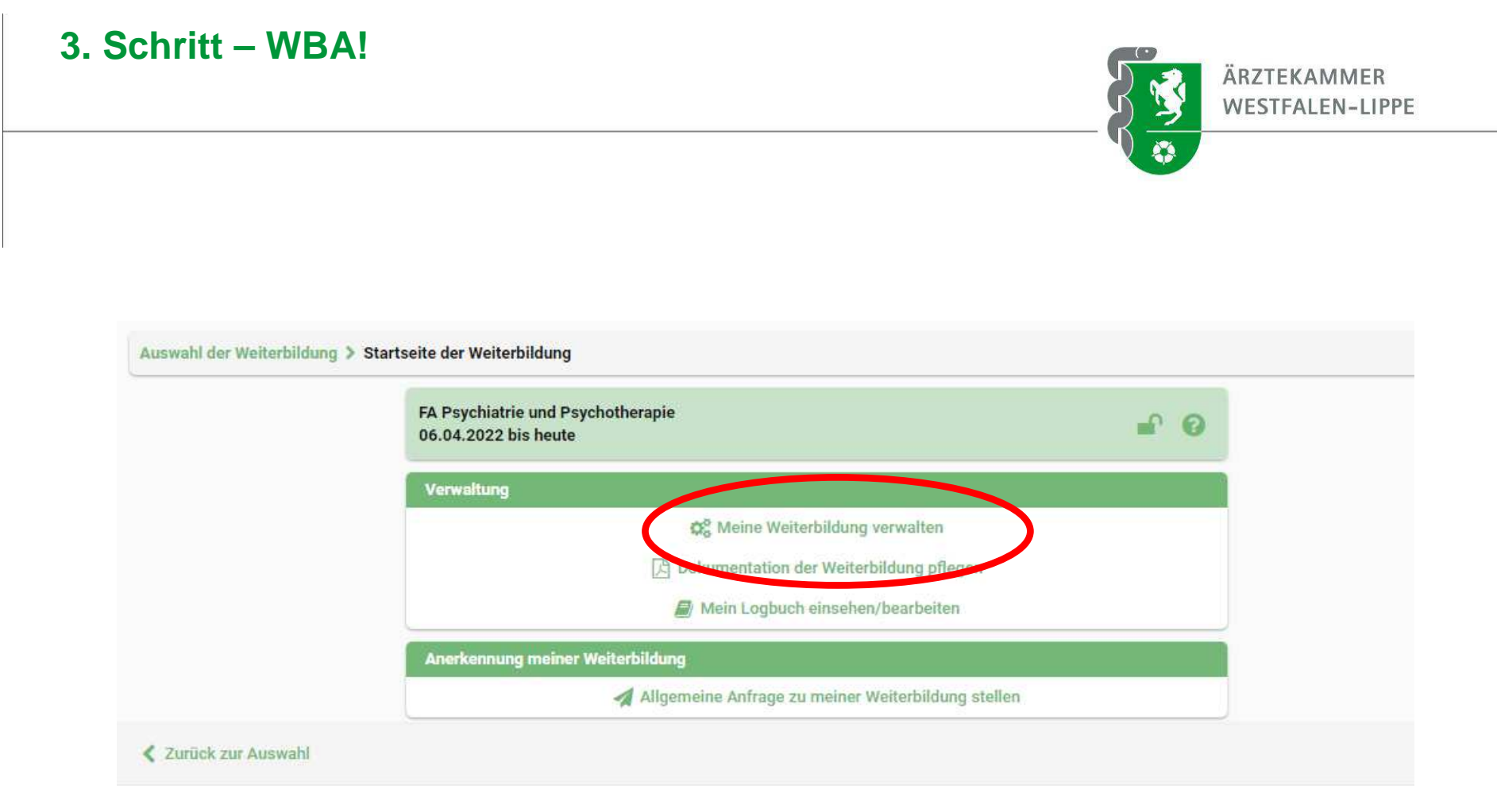

### Meine Weiterbildung verwalten!

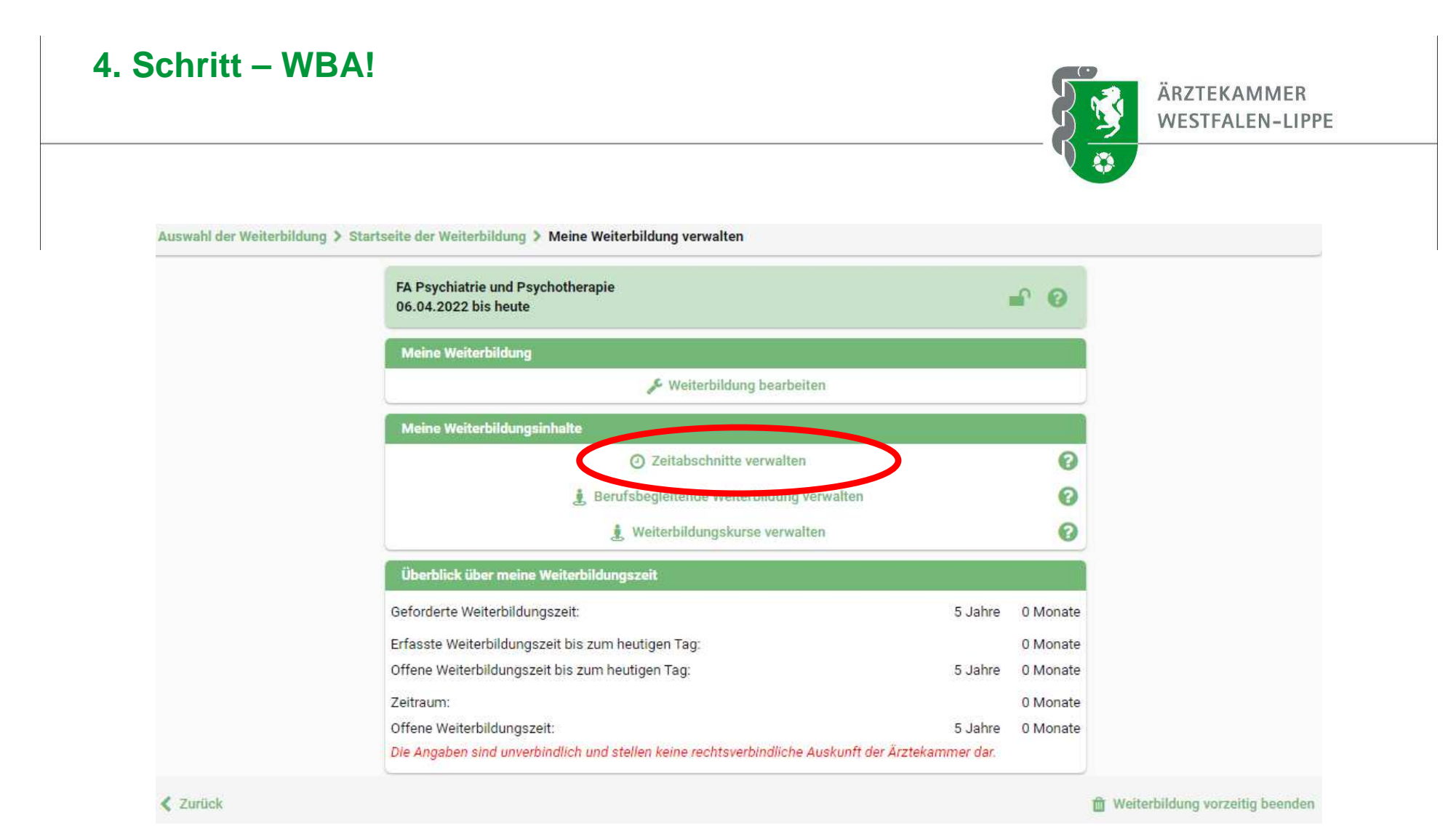

### Zeitabschnitte verwalten!

### 5. Schritt – WBA!

Auswahl der Weiterbildung > Startseite der Weiterbildung > Meine Weiterbildung verwalten > Zeitabschnitte verwalten > Neuen Zeitabschnitt anlegen

|          | Neuen Zeitabschnitt anlegen (Schritt 7)                                                                                                    |                                                                                                    |
|----------|----------------------------------------------------------------------------------------------------|----------------------------------------------------------------------------------------------------|
|          | Bitte wählen Sie Ihren Befugten aus:   Nachname des Befugten:   vachname des Befugten:   Ort:   Ort:   Weiterbildungsstätte:   Weiterbildungsstätte:   Image Suche löschen   Image Suche löschen   Image Suche löschen | Nur wenn der Befugte<br>hier hinzugefügt wird,<br>kann der Befugte nach<br>der "Freigabe" des<br>Logbuchs auch<br>Bewertungen vornehmen. |
| / Zurück | Abbrechen                                                                                                    | > Weiter                                                                                                    |

(•

### Zeitabschnitte verwalten:

- 1. Zeitabschnitt mit oder ohne ärztliche Tätigkeit
- 2. Zeitraum angeben
- 3. Im Kammergebiet oder außerhalb von W-L
- 4. Handelt es sich um Weiterbildung?
- 5. In welchem Gebiet?
- 6. Voll-/Teilzeit?
- 7. Name des Befugten/Ort/Weiterbildungsstätte (siehe oben)
- 8. Art der Tätigkeit
- 9. Angabe von Unterbrechungen
- 10. "Speichern" nicht vergessen!

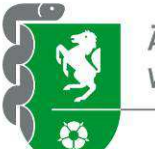

## WBA – Anmeldung am eLogbuch aus Kammerportal

| 1 🔒 portal.aekwl.de/group    | p/serviceportal/mein-elogbuch#registration/wba                                                                                                    |         |
|------------------------------|----------------------------------------------------------------------------------------------------|---------|
| Intranetangebot de 🤌 AK 5 Pf | fingsten 202                                                                                                    |         |
| eLogbuch                     | Registrierung als Weiterbildungsassistent/in am eLogbuch der Bundesärztekammer                                                                                                    |         |
|                              | Gewünschter Benutzername*         Gewünschter Benutzername         i       Für die Registrierung Ihres Nutzernamens finden folgende Regeln Anwendung:         . Ihr Nutzername muss mit einem Buchstaben beginnen.         . Ihr Nutzername darf ausschließlich kleine Buchstaben (a bis z), große Buchstaben ( <u>A bis Z)</u> und Zahlen ( <u>O bis</u> g) aufweisen.         . Ich stimme der Übertragung meiner Daten (Rufname, Nachname, Vorgestellter Titel, E-Mail Adresse (Login am Portal der ÄKWL), Mitgliedenummer, Geschlecht) an die Bundesärztekammer zu.*         . Ich stimme den Datenschutzbestimmungen der Bundesärztekammer zu.*         . Ich stimme den Datenschutzbestimmungen der Bundesärztekammer zu.*         . Ich stimme den Datenschutzbestimmungen der Bundesärztekammer zu.* |         |
|                              |                                                                                                    | P Hilfe |

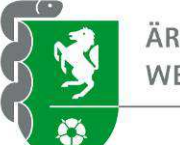

## WBA – Anmeldung am eLogbuch aus Kammerportal

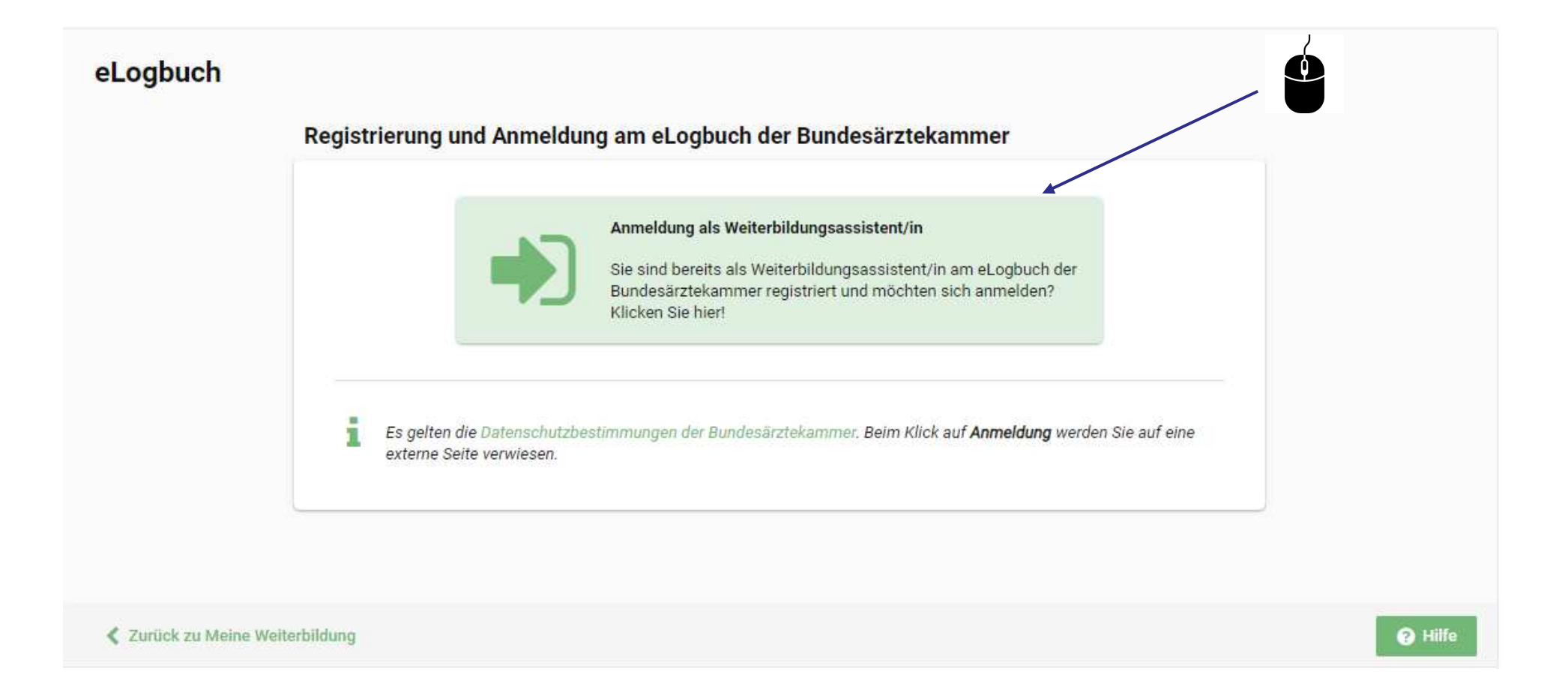

|                                                                                                | WESTFALEN-LIPPE                       |
|------------------------------------------------------------------------------------------------|---------------------------------------|
| C C C elogbuch.bundesaerztekammer.de/Overview Retroff II Intranctangebet de AK 5 Réingsten 202 | ☆                                     |
| <b>ELOGBUCH</b> weiterbildung dokumentieren. Einfach. Online.                                  | Dr. med. Markus Wenning<br>ÄKWL–48862 |
| Meine Logbücher                                                                                |                                       |
| Die Ärztekammer Westfalen-Lippe hat dauerhafte Einsicht in Ihre Logbücher.                     | Logbuch hinzufügen                    |
| Meine Dokumente                                                                                |                                       |
|                                                                                                | Dokumentablage freischalten           |
|                                                                                                |                                       |
| Meine Freigaben                                                                                |                                       |

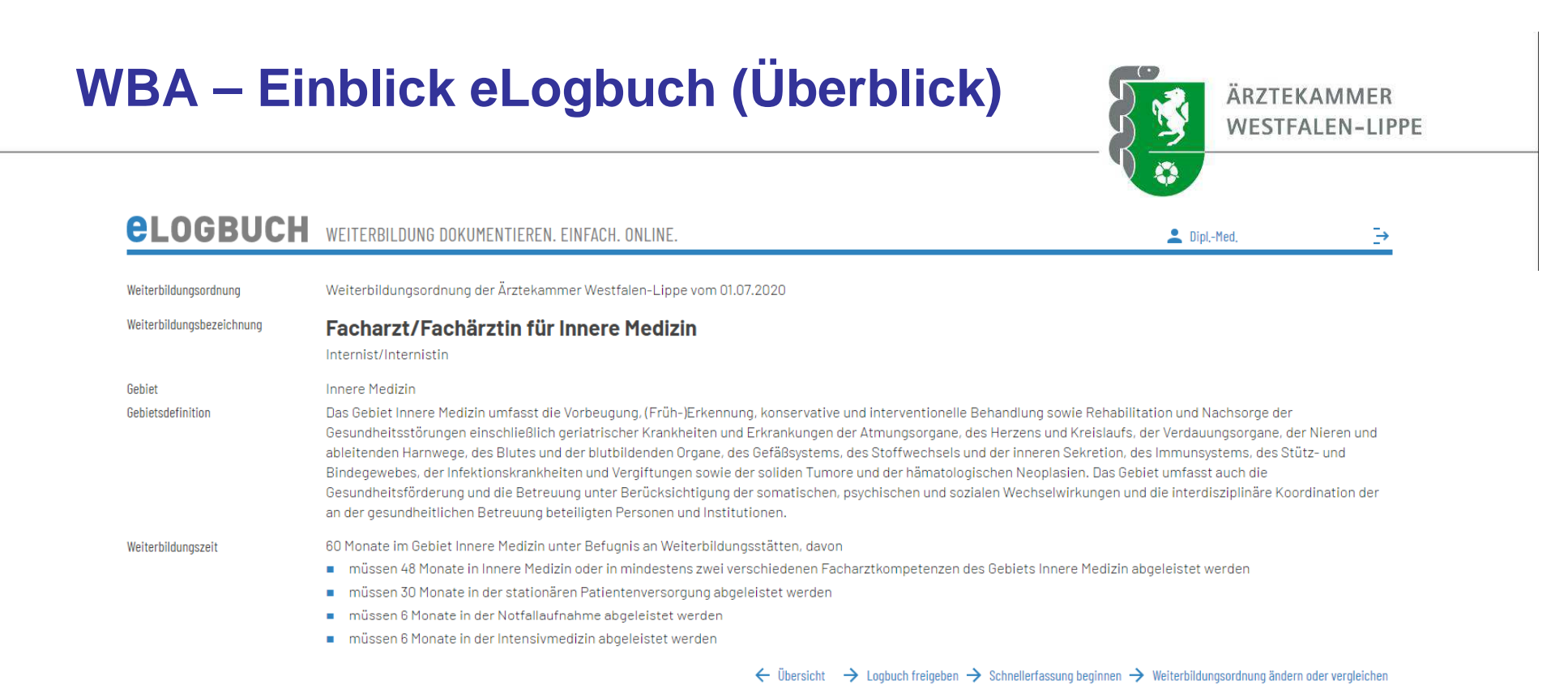

#### Zusammenfassung und Verlauf

#### Weiterbildungsabschnitte

| 01.10.2021-31.12.2021     | 3 Monate | St. Franziskus-Hospital                                                                            |
|---------------------------|----------|----------------------------------------------------------------------------------------------------|
| Gesamte abgeleistete Zeit | 3 Monate | Die tatsächliche anerkannte Weiterbildungszeit wird durch die zuständige Ärztekammer festgestellt, |

Die Weiterbildungsabschnitte werden von der Ärztekammer verwaltet,

#### Weiterbildungsgespräche

+ Weiterbildungsgespräch hinzufügen

## WBA – Einblick eLogbuch (Einschätzung)

ÄRZTEKAMMER WESTFALEN-LIPPE

Y

#### Allgemeine Inhalte der Weiterbildung für Abschnitt B unter Berücksichtigung gebietsspezifischer Ausprägung

| Kognitive und Methodenkompetenz | Handlungskompetenz           | Nachgewiesene      | Benennen und | Systematisch           | Unter Anleitung | Selbstverantwortlich |
|---------------------------------|------------------------------|--------------------|--------------|------------------------|-----------------|----------------------|
| Kenntnisse                      | Erfahrungen und Fertigkeiten | Zahlen/Richtzahlen | beschreiben  | einordnen und erklären | durchführen     | durchführen          |
|                                 |                              |                    |              |                        |                 |                      |

#### Behandlungsbezogene Inhalte

Technisch-diagnostische Inhalte im Zusammenhang mit gebietsspezifischen Fragestellungen

#### Gemeinsame Inhalte der Facharzt-Weiterbildungen im Gebiet Innere Medizin

| Kagnitive und Methodenkompetenz<br>Kenntnisse                                     | Handlungskompetenz<br>Erfahrungen und Fertigkeiten                                     | Nachgewiesene<br>Zahlen/Richtzahlen | Benennen und<br>beschreiben | Systematisch<br>einordnen und erklären | Unter Anleitung<br>durchführen | Selbstverantwortlich<br>durchführen |
|-----------------------------------------------------------------------------------|----------------------------------------------------------------------------------------|-------------------------------------|-----------------------------|----------------------------------------|--------------------------------|-------------------------------------|
| Übergreifende Inhalte im Gebiet Innere Medizin                                    |                                                                                        |                                     |                             |                                        |                                |                                     |
| Wesentliche Gesetze, Verordnungen und Richtlinien                                 |                                                                                        |                                     | _                           | _                                      |                                |                                     |
|                                                                                   | Beratung bezüglich gesundheitsfördernder Lebensführung                                 |                                     |                             |                                        |                                | _                                   |
| Selbsteinschätzung: O Keine O Unter Anleitung durchführen<br>Optionaler Kommentar | O Selbstverantwortlich durchführen Bitte bewerten. Kommentar                           | :                                   |                             |                                        |                                | ~ ×                                 |
|                                                                                   | Schulung bei ernährungsbedingten Gesundheitsstörungen                                  |                                     |                             |                                        | _                              | _                                   |
|                                                                                   | Begutachtung der Leistungsfähigkeit und Belastbarkeit                                  |                                     |                             |                                        | _                              | _                                   |
|                                                                                   | Begutachtung der Arbeitsunfähigkeit und<br>Erwerbsminderung                            |                                     |                             |                                        |                                | _                                   |
|                                                                                   | Begutachtung der Pflegebedürftigkeit                                                   |                                     |                             |                                        | _                              | _                                   |
|                                                                                   | Beratung und Führung Suchtkranker sowie Suchtprävention                                |                                     |                             |                                        | _                              | _                                   |
| Grundlagen der medikamentösen Tumortherapie                                       |                                                                                        |                                     | _                           | _                                      |                                |                                     |
|                                                                                   | Basisbehandlung palliativmedizinisch zu versorgender<br>Patienten                      |                                     |                             |                                        | _                              | _                                   |
|                                                                                   | Beratung zu Patientenverfügungen und<br>Vorsorgevollmachten einschließlich Organspende |                                     |                             |                                        |                                | _                                   |

## **WBA – Inhalte bewerten**

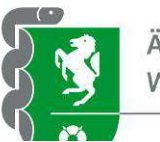

ÄRZTEKAMMER WESTFALEN-LIPPE

#### Spezifische Inhalte der Facharzt-Weiterbildung Innere Medizin

| Kognitive und Methodenkompetenz Handlungs<br>Kenntnisse Erfahrung |                                                                                                    | Handlungskompetenz<br>Erfahrungen und Fertigkeiten                                                                                       | Nachgewiesene<br>Zahlen/Richtzahlen      | Benennen und<br>beschreiben        | Systematisch<br>einordnen und erklären        | Unter Anleitung<br>durchführen   | Selbstverantwortlich<br>durchführen |
|-------------------------------------------------------------------|----------------------------------------------------------------------------------------------------|----------------------------------------------------------------------------------------------------|------------------------------------------|------------------------------------|-----------------------------------------------|----------------------------------|-------------------------------------|
| Allgemein                                                         | e Innere Medizin                                                                                   |                                                                                                    |                                          |                                    |                                               |                                  |                                     |
| Prävention, [<br>Rehabilitatio                                    | Differentialdiagnose, Therapieoptionen und<br>on internistischer Erkrankungen                      |                                                                                                    |                                          |                                    | _                                             |                                  |                                     |
| Haus- und H                                                       | eimbesuchsbetreuung bei Immobilität                                                                |                                                                                                    |                                          | _                                  | _                                             |                                  |                                     |
|                                                                   |                                                                                                    | Beratung zu sozialen und pflegerischen Hilfen                                                                                            |                                          |                                    |                                               | _                                | -                                   |
|                                                                   |                                                                                                    | Indikationsstellung und Verordnung von<br>Rehabilitationsmaßnahmen einschließlich geriatrischer<br>Frührehabilitation                    |                                          |                                    |                                               |                                  | _                                   |
|                                                                   |                                                                                                    | Langzeit-EKG 🕕                                                                                                    | 0/100                                    |                                    |                                               |                                  | _                                   |
| dürfen nur vo<br>selbstständi                                     | on solchen Ärzten durchgeführt werden, welche n<br>ig durchgeführt haben. Der Nachweis der Berecht | achgewiesen haben, dass sie mindestens 100 kontinuierlich aufgezei<br>igung zum Führen der Gebietsbezeichnung Arzt für Innere Medizin gi | chnete Langzeit-E<br>It als Nachweis der | KG-Untersuchur<br>fachlichen Vorau | gen, einschließlich A<br>ussetzungen. Weitere | uswertung und E<br>Informationen | Beurteilung,                        |
| 02.06.2022                                                        | DiplMed.                                                                                           | 50 wurden am 02.06.2022 durchgeführt. Bitte bestätigen.                                                                                  |                                          |                                    |                                               |                                  |                                     |
|                                                                   |                                                                                                    |                                                                                                    | -                                        | <ul> <li>Bestätigungsan</li> </ul> | frage mit Anzahl hinzufü                      | igen 🕂 Bewertu                   | ngsanfrage hinzufüg                 |
|                                                                   |                                                                                                    | B-Modus-Sonographie der Schilddrüse                                                                                                    | 0/150                                    |                                    |                                               | 2000                             | -                                   |
|                                                                   |                                                                                                    | Duplex-Sonographie der Extremitätengefäße, davon 🕕                                                                                       |                                          |                                    |                                               | -                                | 02-20                               |
|                                                                   |                                                                                                    | - arteriell                                                                                                    | 0/100                                    |                                    |                                               |                                  |                                     |
|                                                                   |                                                                                                    | - venös                                                                                                    | 0/100                                    |                                    |                                               |                                  | 0.000                               |
|                                                                   |                                                                                                    | Duplex-Sonographie der abdominellen, retroperitonealen<br>und mediastinalen Gefäße 🕕                                                     | 0/100                                    |                                    |                                               |                                  |                                     |
|                                                                   |                                                                                                    | Duplex-Sonographie der extrakraniellen hirnversorgenden<br>Arterien 🛈                                                                    | 0/100                                    |                                    |                                               |                                  | 070                                 |
| Vereinbarun                                                       | g von Qualitätssicherungsmaßnahmen nach § 135                                                      | Abs. 2 SGB V zur Ultraschalldiagnostik. Weitere Informationen                                                                            |                                          |                                    |                                               |                                  |                                     |
| 02.06.2022                                                        | DiplMe                                                                                             | 10 wurden am 02.06.2022 durchgeführt. Bitte bestätigen.                                                                                  |                                          |                                    |                                               |                                  | 1                                   |
|                                                                   |                                                                                                    |                                                                                                    | -                                        | - Bestätigungsan                   | frage mit Anzahl hinzufü                      | igen 🕂 Bewertu                   | ngsanfrage hinzufüg                 |
|                                                                   |                                                                                                    | Indikationsstellung zur transösophagealen<br>Echokardiographie (TEE)                                                                     |                                          |                                    |                                               | -                                | -                                   |
|                                                                   |                                                                                                    | Transthorakale B-/M-Modus-Echokardiographie bei<br>Erwachsenen und Jugendlichen ①                                                        | 0/400                                    |                                    |                                               | 1.000                            |                                     |
|                                                                   |                                                                                                    | Transthorakale Doppler-/Duplex-Echokardiographie bei<br>Erwachsenen und Jugendlichen ①                                                   | 0/100                                    |                                    |                                               | -                                |                                     |
|                                                                   |                                                                                                    | Indikationsstellung und Befundinterpretation weiterer                                                                                    |                                          |                                    |                                               | _                                |                                     |

hildachandar Varfahran

## WBA – eLogbuch freigeben

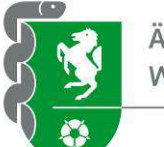

ÄRZTEKAMMER WESTFALEN-LIPPE

Freigabe des Logbuchs

#### Facharzt/Fachärztin für Innere Medizin

#### FREIGABEN

Mit Freigaben können Sie anderen Einblick in Ihre Logbücher und Dokumente gewähren, Auf diese Weise ermöglichen Sie Ihren Weiterbildungsbefugten oder auch Ihrer Ärztekammer den Zugriff auf den Stand Ihrer Dokumentation zum Zeitpunkt der Freigabe, Beendet werden Freigaben üblicherweise durch Rückgabe seitens des Weiterbildungsbefugten oder der Kammer, können aber auch von Ihnen zurückgenommen werden, Sollten Sie Freigaben zurücknehmen, werden eventuelle Änderungen wie Bewertungen oder Bestätigungen seit dem Freigabezeitpunkt verworfen.

Im Bereich "Beizufügende Dokumente" können Sie Dokumente auswählen, die Sie gemeinsam mit Ihrem Logbuch freigeben möchten.

 $\leftarrow$  Übersicht  $\leftarrow$  Logbuch

#### Freigabe an Weiterbildungsbefugte

Kommentar

Optionaler Kommentar

Benachrichtigung über Freigabe an Weiterbildungsbefugten senden

#### Weiterbildungsbefugte im Logbuch

#### AUSWAHL VON WEITERBILDUNGSBEFUGTEN

In der nachstehenden Auswahl sind alle Weiterbildungsbefugte aufgeführt, die Sie den Weiterbildungsabschnitten in Ihrem Logbuch hinzugefügt haben. Sollte die Auswahl nicht vollständig sein, so müssen Sie die Weiterbildungsabschnitte dort ergänzen.

| Ku           | → Freigeben |
|--------------|-------------|
| Me           | → Freigeben |
| Thanu        | → Freigeben |
| Dr. med. Tii | → Freigeben |

#### Freigabe an Ärztekammern

#### Beizufügende Dokumente

Keine Dokumente zum Beifügen vorhanden

| Freigal    | ben für die E   |                                                                   | ÄRZTEKAMMER<br>WESTFALEN-LIPPE |                        |       |
|------------|-----------------|-------------------------------------------------------------------|--------------------------------|------------------------|-------|
|            |                 |                                                                   |                                |                        |       |
|            |                 |                                                                   |                                |                        |       |
|            |                 |                                                                   |                                |                        |       |
| Freigaben  | n für mich      |                                                                   |                                | Maier                  | ٩     |
| 15.09.2021 | Sieglinde Maier | Logbuch "Facharzt/Fachärztin für Arbeitsmedizin" zur<br>Bewertung | Zurüd                          | ckgeben → PDF → Anzeiç | gen > |

Sucha nach Major<sup>a</sup>: 1/1

## Bestätigungen durch die/den Befugte/n

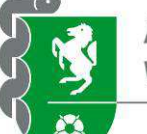

ÄRZTEKAMMER WESTFALEN-LIPPE

### Weiterbildungsgespräche

|            |         | A                                                 |                          |
|------------|---------|---------------------------------------------------|--------------------------|
| 15.09.2021 | Roitman | Test                                              |                          |
| 15.09.2021 | Roitman | Gespräch geführt und Inhalt bestätigt. alles toll | / -                      |
|            |         |                                                   | Bestätigung hinzufügen 🕂 |

### Weiterbildungsinhalte

|            |         | Bewertun<br>Beschäftig<br>und psych | g der Arbeits- und<br>gungsfähigkeit sowie der physischen<br>nischen Leistungsfähigkeit anhand von |                |                      |                    |
|------------|---------|-------------------------------------|----------------------------------------------------------------------------------------------------|----------------|----------------------|--------------------|
|            |         | – EKG                               | ~                                                                                                  | 95/100         |                      |                    |
| 15.09.2021 | Maier   | 100 wurden vom 1                    | 5.09.2021 bis 30.09.2021 durchgeführt. Bitt                                                        | te bestätigen. |                      | +                  |
| 15.09.2021 | Maier   | Selbsteinschätzun                   | steinschätzung Stufe "selbstverantwortlich durchführen". Bitte bewerten.                           |                |                      | +                  |
| 15.09.2021 | Roitman | 95 wurden vom 15                    | 5.09.2021 bis 30.09.2021 durchgeführt.                                                             |                |                      | / -                |
| Bewertung: | O Keine | O Unter Anleitung durchführen       | O Selbstverantwortlich durchführen                                                                 | Kommentar:     | Optionaler Kommentar | <br>$\checkmark$ × |
|            |         |                                     |                                                                                                    |                |                      | <br>10             |

### Tipp:

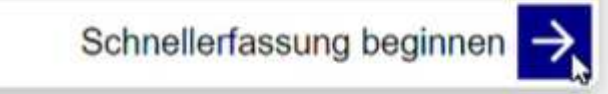

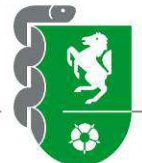

## Fragen?

**Im Portal unter:** 

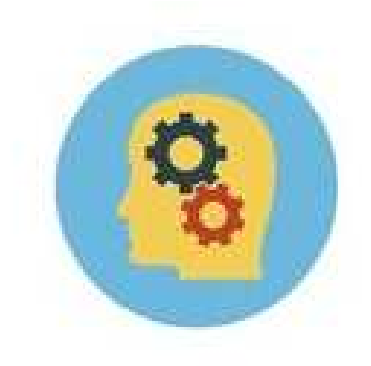

## Anwendungshilfen/FAQ's

Hier erhalten Sie anschauliche Informationen zur Anwendung.

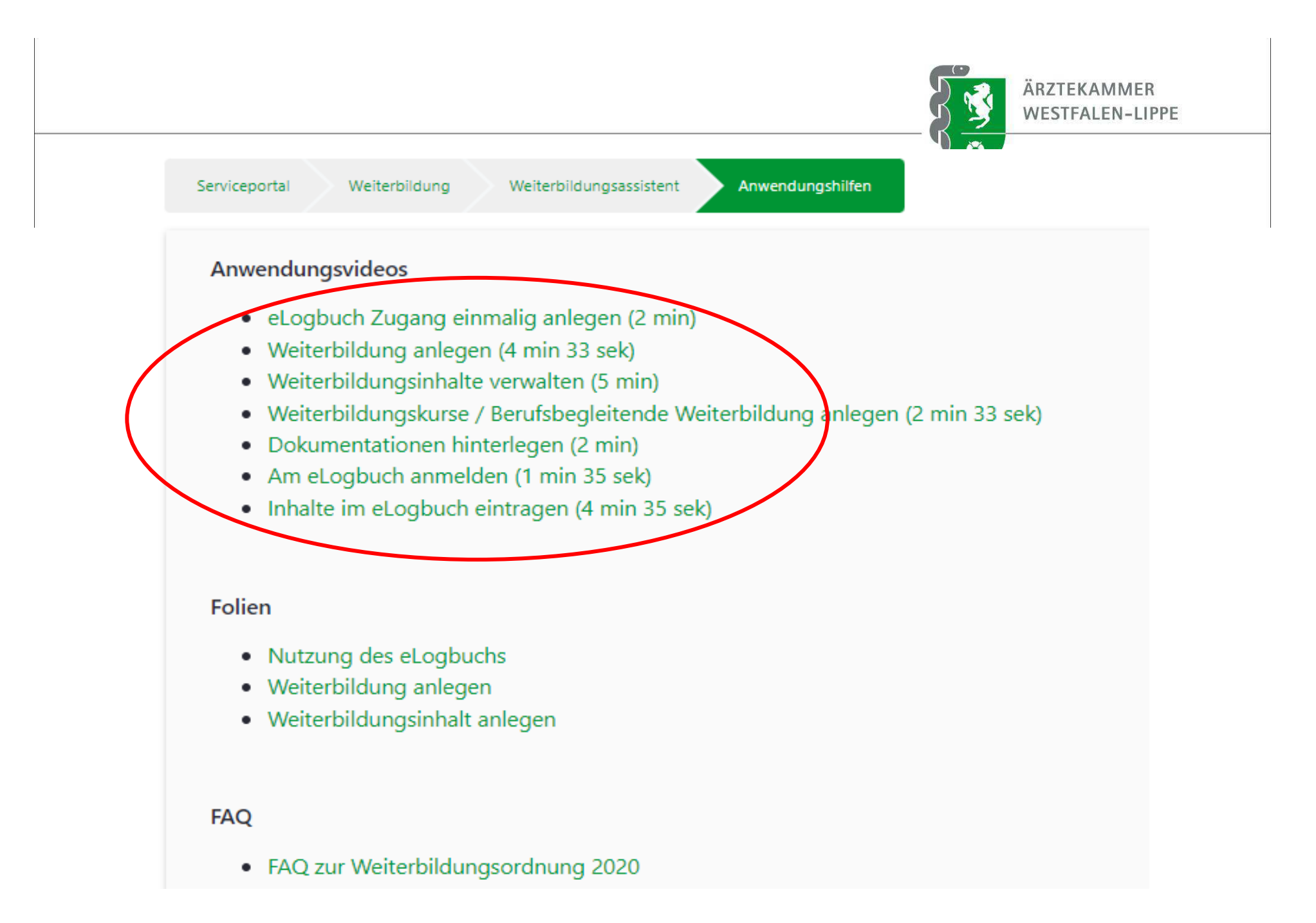

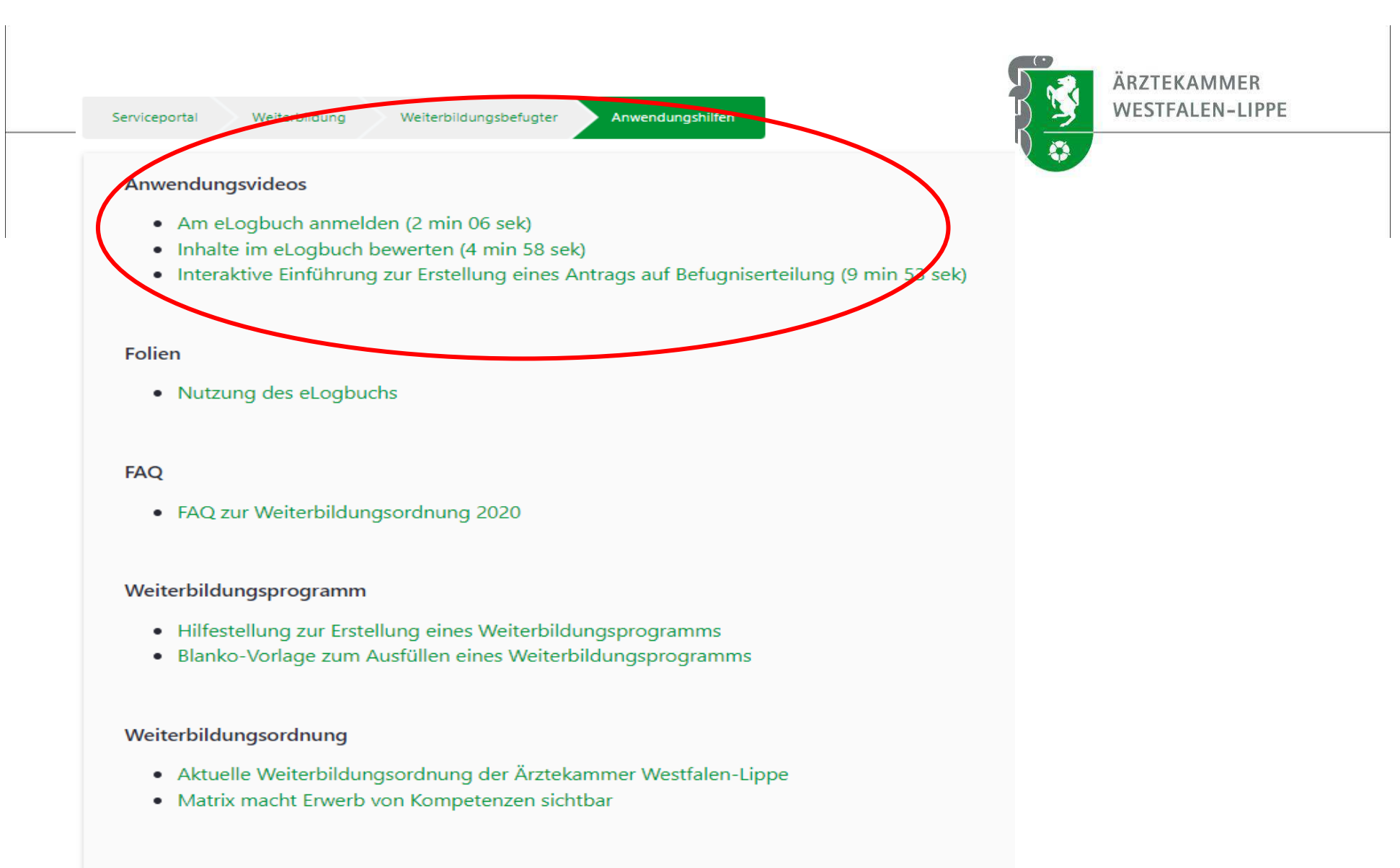

#### Fachlich empfohlene Weiterbildungspläne

- Allgemeine Erläuterung zu fachlich empfohlenen Weiterbildungsplänen
- Facharzt/Fachärztin für Allgemeinmedizin
- Facharzt/Fachärztin für Anästhesiologie

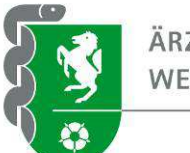

## Vielen Dank für Ihre Aufmerksamkeit!